i20S

WWW.FANVIL.COM

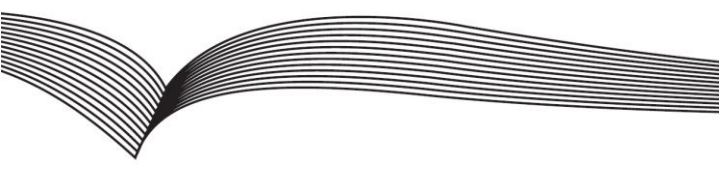

# 语音门禁快速安装手册

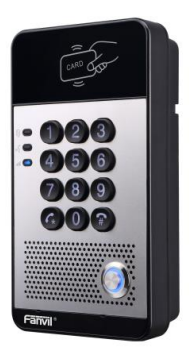

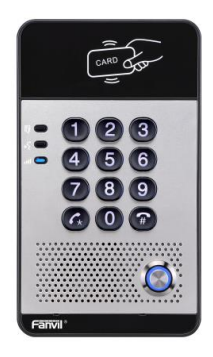

## 目录

| 1. | 包装清单4        |
|----|--------------|
| 2. | 物理规格4        |
| 3. | 安装8          |
| 4. | 捜索设备 IP 地址11 |
| 5. | SIP 语音门禁设置12 |
| 6. | 开门设置13       |

1. 包装清单

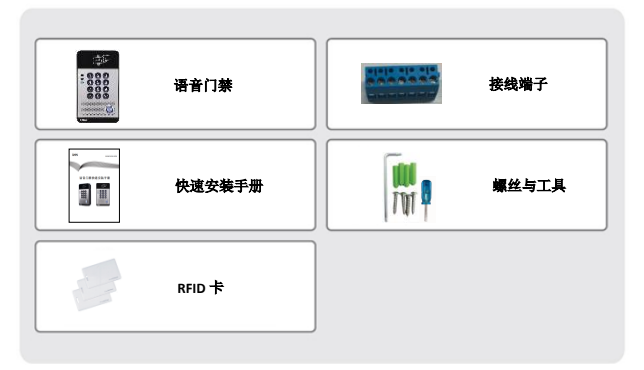

## 2. 物理规格

| 设备尺寸 | 160 x 93 x 35 mm |
|------|------------------|
| 包装重量 | 420g (毛重)        |

## 1) **面板**

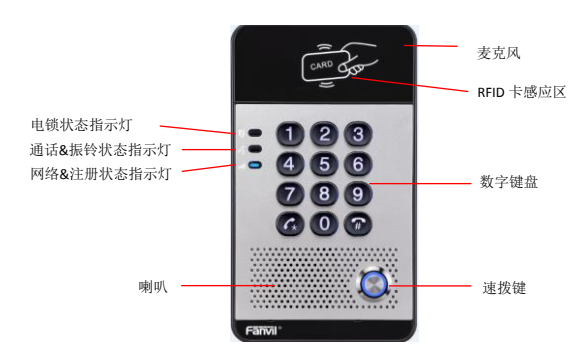

| 上を        | 描述               |
|-----------|------------------|
| 喇叭        | 内置一个扬声器,用于通信。    |
| 麦克风       | 内置一个麦克风          |
| RFID 卡感应区 | 使用门卡通过感应区刷卡进行开门。 |

#### 按键定义

| 按键   | 描述                   |
|------|----------------------|
| 速拨键  | 按下后呼叫指定号码,与其通话或请求开门。 |
| 数字键盘 | 密码输入或拨号              |

#### LED 定义

| LED              | 状态    | 描述            |
|------------------|-------|---------------|
|                  | 常亮    | 门打开           |
| 电锁               | 熄灭    | 门锁闭           |
|                  | 1秒闪烁  | 拨号或振铃中        |
| <sub>0</sub> ،۲* | 熄灭    | 空闲中           |
| 通话&振铃            | 3 秒闪烁 | 设备处于发卡状态      |
|                  | 常亮    | 通话中           |
|                  | 1秒闪烁  | 网络故障或未连接      |
|                  | 熄灭    | 网络正常, SIP 未注册 |
| 网络&SIP 注册        | 3 秒闪烁 | SIP 注册失败      |
|                  | 常亮    | SIP 注册成功      |

#### 2) 接口描述

打开 i20S 的后壳,有一个接线端子用于连接电源和电锁控制,连接如下所示:

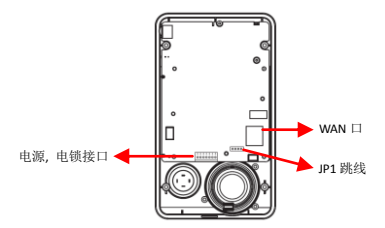

网络接口

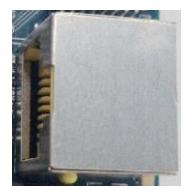

电源,电锁接口

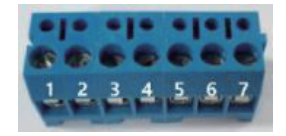

| 1      | 2    | 3  | 4   | 5  | 6    | 7     |
|--------|------|----|-----|----|------|-------|
| +DC12V | VSS  | NC | COM | NO | S-IN | S-OUT |
| 12V D0 | : 输入 |    | 电锁  |    | 室内   | 开关    |

JP1 跳线

电锁控制有两种模式,如下图所示。(默认为外部供电)

**外部供电:**当电锁启动电流大于500mA/12V时,需要使用外部驱动模式,电锁接口为短路输出控制。 内部供电:当电锁启动电流小于500mA/12V时,可以使用内部驱动模式,电锁接口为:12V DC 输出。

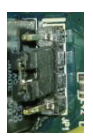

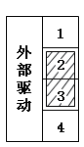

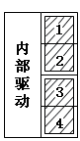

#### 接线说明:

NO: 空闲状态下是断开的(常开);

COM:继电器的触点(公共端);

NC: 空闲状态下是连通的(常闭)。

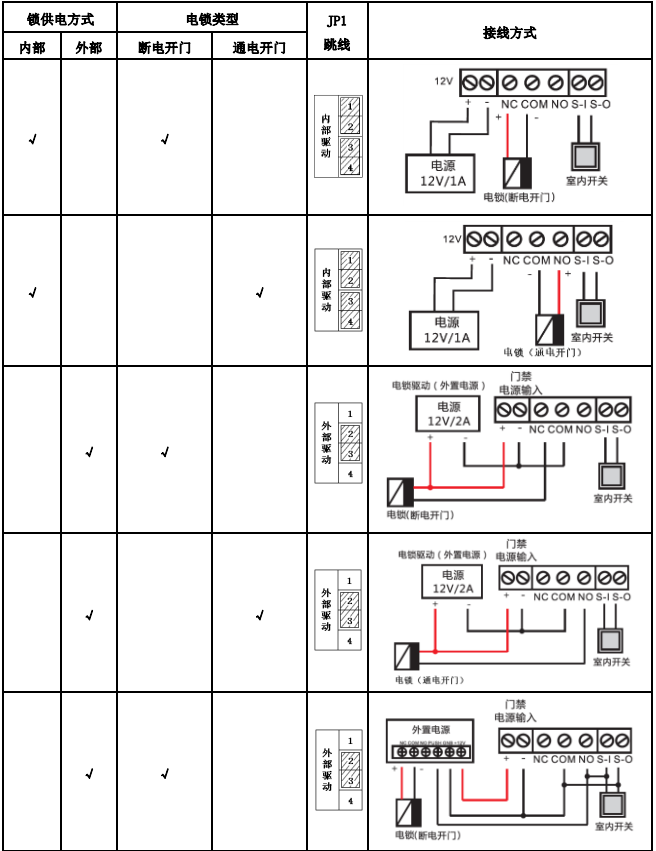

3. 安装

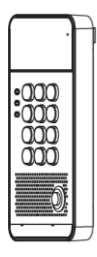

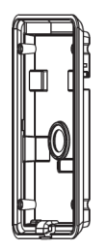

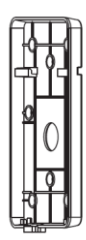

面壳主体

后壳

挂墙盒

#### 图 1 i20S 部件

#### 步骤1:安装准备

A. 检查安装配件清单

- L 形螺丝工具 x 1
- RJ45 网线水晶头 x2 (1 个备用)
- KA4 x 25mm 自攻螺丝 x4
- 25mm 塑胶胶塞 x4

B. 安装时需要使用的工具

- 产品配带的专用L形螺丝工具
- Ph2 或 Ph3 十字螺丝刀, 锤子, RF45 压线手钳
- 墙面钻孔冲击电钻, 6mm 冲击钻头 x1

#### 步骤 2: 钻孔

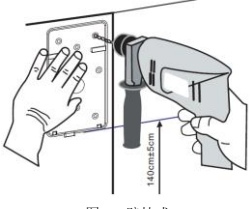

图2 壁挂式

A.将安装尺寸图贴到需要安装的位置。

B.使用电钻在标注的4个螺丝孔位置打孔,打好孔后将安装尺寸图取下。

C.用锤子将塑料胶塞打入钻好的孔内。

#### 步骤 3: 拆卸设备

A.将挂墙盒卸下。如图 3 和图 4。

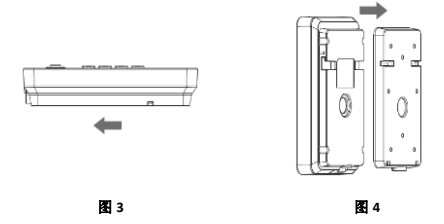

B.使用十字螺丝刀,将面壳主体与后壳分离。如图5所示。

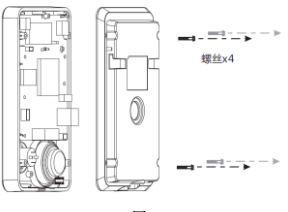

**8** 5

步骤 4: 挂墙盒固定及布线

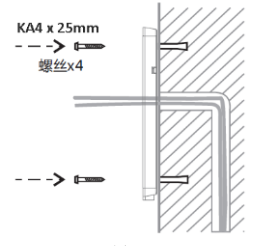

6

A.将所有线从挂墙盒中间的孔穿过,所有线都需预留 15~20CM 的长度。

B.把挂墙盒螺丝孔对准墙面打好的孔位,用配带的 KA4 x25mm 螺丝将其固定与墙面上,如图 6 所示

#### 步骤 5: 连接线

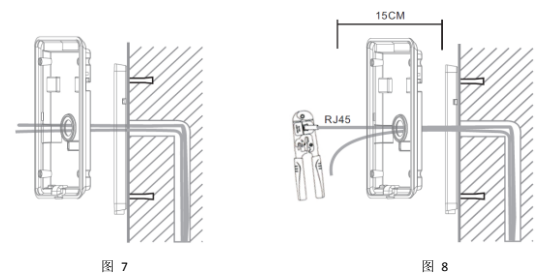

A. 将所有线从底壳中间的硅胶堵头穿过。

B. 将网线用 RJ45 水晶头连接好,电源线及电锁控制线的接线端子连接好,连接线序参见第二节。

C. 将接好线的端子与主板插座连接,连接位置参见第二节。

D. 设备加电测试,查看是否正常工作,测试方法如下: 长按设备上的"#"键3秒(上电30秒后),设备自动语音播报IP地址。 输入本地开门密码或测试室内开门,查看电镜是否正常工作。

າ们八本地开门窑屿或测试至内开门,宣有电锁定省正吊上1

如工作正常,则继续后续步骤。

#### 步骤 6: 合壳

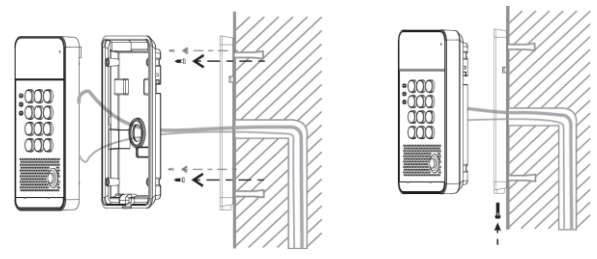

图 9

图 10

0. 将面壳与后壳盖好,用先前拆下的4个螺丝锁入后壳对应的位置,将后壳锁紧。如图9所示。
0. 将设备套入挂墙盒,朝下推入扣位,再用1个防拆螺丝锁紧。如图10所示。
0. 为确保密封防水效果,请拧紧螺丝。

## 4. 搜索设备 IP 地址

i20S 的 IP 查询方法有两种,如下所示:

#### 方法一:

打开 IP 扫描工具,点击刷新按钮,搜索 i20S 并找到设备的 IP 地址。

(下载地址: http://download.fanvil.com/tool/iDoorPhoneNetworkScanner.exe )

| ĝ\$ | iDoorPhone Network | Scanner(V 1.0) |                   |            |                    | ×       |
|-----|--------------------|----------------|-------------------|------------|--------------------|---------|
|     | IP Address         | Serial Wamber  | MAC Address       | S# Version | Bescription        |         |
| 1   | 172.18.2.81        | i20S           | 0s:38:0e:66:1b:9f | 2.0.0.2453 | 1205 IP Door Phone |         |
|     |                    |                |                   |            |                    | Befreih |

#### 方法二:

通过长按#键3秒(上电30秒后),语音门禁自动语音播报本机的 IP 地址。

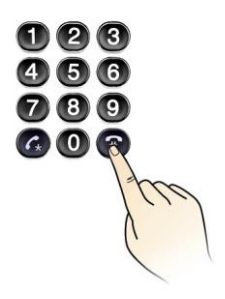

| ,         | <b>伏认配置</b>    |
|-----------|----------------|
| DHCP 模式   | On             |
| 静态 IP 地址  | 192.168.1.179  |
| 网页端口      | 80             |
| 网页登陆账号    | admin          |
| 网页登录密码    | admin          |
| 语音报 IP 地址 | 长按#键3秒,语音播报 IP |
| 搜索工具      | IP 扫描工具        |

## 5. SIP 语音门禁设置

#### 第一步:登录设备网页

使用网页浏览器输入 IP (例如: http://192.168.1.128) 访问, 默认的用户名为 admin, 密码为 admin.

| 用户: |      |
|-----|------|
|     |      |
| 密始: |      |
| 语言: | 中文 🗸 |

#### 第二步:设置 SIP 账号

通过分配到的 SIP 账号,分别配置 SIP 服务器地址、端口、用户名、密码以及号码。 然后勾选【启用】,点击【提交】即可。

|         | SIP 🐰                  | 印度 Dial Peer         |                                      |             |
|---------|------------------------|----------------------|--------------------------------------|-------------|
| ) Jink  |                        |                      |                                      |             |
| - FRS   | (認路 SIP 1 ▼<br>基本沿空 >> |                      |                                      |             |
| > 統論    | 线路状态                   | 已注册                  | SIP代理服务器地址                           | 172.18.1.89 |
| - 门里装置  | 电话号码<br>显示名<br>验证用户名   | 5521<br>5521<br>5521 | SIP代理服务器端口<br>音用代理服务器地址<br>音用代理服务器端口 | 5060        |
| · CMARK | 能证密码<br>和用             |                      | Outbound服务器地址<br>Outbound服务器编口       |             |
| · 1286# |                        |                      | 捕名                                   |             |
| > 快接線   | 编码设定 >>                |                      |                                      |             |
| 製版      | 高級设定 >>                | 提交                   |                                      |             |

#### 第三步:设置速拨键

设置速拨键的快速拨号参数,如下所示,点击【提交】即可。

类型:热键。

号码1:要呼叫的号码。

号码 2: 当号码 1 不可用时,将转接到号码 2。

线路: 呼叫所使用 SIP 线路。

**子类型:**快速拨号。

| > .##  |                                                        |                     |
|--------|--------------------------------------------------------|---------------------|
|        | 快速建设置                                                  |                     |
| , 198  | 持续 类型 号码 1                                             | 利約 2 約36 子典型        |
| · 188  | (税額) 1 市山 V 5521 5                                     | 5522 SIP1 V 用線改革 V  |
| 口服务器   | 20日間後生<br>使用使語識物形 三年 ▼ 开                               |                     |
| OWER   | 旅号模式选择 ====================================            |                     |
| (TMEE) | 呼叫(15mmTPA) 16 (5~50)約<br>自天开始时间 06:00 (00:00~23:59) 自 | 18:00 (00:00~23:59) |
| > 快田建  | 機交                                                     |                     |

|        | 功能说定 语 #                | 1812 <b>1816</b> 812 | 記聞 Action U                    | RL DIA/EM      |
|--------|-------------------------|----------------------|--------------------------------|----------------|
|        |                         |                      |                                |                |
|        | 常用设定                    |                      |                                |                |
| 54     | 开关键式                    | 年独心 🛩                | 开关打开时间                         | 5 (1~600)      |
|        | 开启读有器                   | 市市マ                  | 读中国工作模式                        | 工作機式 💙         |
| "      | 用制造运时长                  | 17.41 V              | 通话时间                           | 120 (20~600) Đ |
| 100 C  | 远程开门密码                  | •                    | 本地开门密码                         | ••••           |
| No.677 | APP 开门                  | Disable 🛩            | APP 开门密明                       |                |
| 2018   | 和判室内开门                  | <b>#8</b>            | 这程访问表示置                        | 78 V           |
|        | BOZ VICTOR DO N. WILLON | 1205 IP Door Phone   | 旭用井11日を服分費                     |                |
| 1913 - | 111日の時の留地に<br>エロールの高の単  | 0.0.0.0              | 2010/07/08/02/09               | 4 (1-11)       |
|        | 241 HE-140 CTL          | 14                   | 10 th color of the last of the | - Court        |
| Pit    |                         |                      | 14.×.                          |                |
|        | 基本设定 >>                 |                      |                                |                |

## 6. 开门设置

#### 本地开门

#### 1)本地密码

◆ 在网页上门禁设置→功能设定→设置【本地开门密码】(默认为"6789")

◆ 在设备的键盘上输入密码后按#键结束,进行开门。

|             | 功能说定 语音说定        | RANGE                         | SBIB Action URL        | DIR/EX                      |
|-------------|------------------|-------------------------------|------------------------|-----------------------------|
| · 164       |                  |                               |                        |                             |
| - F98       | 発展設定             |                               |                        | la canta                    |
| > 100       | 开始读作器            | 東市のマ                          | 开大打开时间<br>读卡器工作模式      | 5 (1~600)89<br>Inst V       |
|             | 除制通常时代<br>这程开门密码 | •                             | 唐帝时间<br>参地开门 密码        | 120 (20~600) 8 <sup>o</sup> |
| 1.25.00.00  | APP 开门<br>庭用室内开门 | Disable ♥                     | APP开门密码<br>运程访问表设置     | ·<br>FsV                    |
| > i javieni | 模述<br>开门日志服务置地址  | 1205 IP Door Phone<br>0.0.0.0 | 自用开门日志服务器<br>开门日志服务器编口 | 第四 ¥                        |
| > OMEE      | 开门提示音说置          | 34 V                          | 送程以证码检查长度<br>模文        | 4 (1~11)                    |
|             |                  |                               |                        |                             |

#### 2) 私人访问码

◆ 在阿页上门禁管理→门禁访问列表→在【认证码】设置好私人访问码,并按下添加或修改生效。◆ 在设备的键盘上输入认证码后按#键结束,进行开门。

| > 50<br>• 598 | SATURSHISE<br>BEST                                                                                 |
|---------------|----------------------------------------------------------------------------------------------------|
| 105           | 「新华的时候 >>                                                                                          |
| 门城设置          | 월월:1 <u>고-</u> 종 종:1 <u>·</u> <u></u> <u>-</u> 종 <b>양</b> :1 · · · · · · · · · · · · · · · · · · · |
| · Charles     | □ 編号 姓名 ID 編『 新拉 位置章 机主号码 FF6号码 从证明 UE 时间段 典型 发卡田楠 (M+                                             |
| * 11998-98    | ☑ 1 88K 1234 禁用 元 访喜 开启                                                                            |
| rme±          | 10.000 TXT/04-0000M                                                                                |
|               | 姓名 (REK ★ 位置東採号 😡                                                                                  |
| 12.18.02      | 10 机主号码                                                                                            |
|               | 「調本秋本 デオーン 呼触発詞                                                                                    |
|               | (第1) 以近明 1234 9                                                                                    |
|               | 和位 20重以近 単句 🖓                                                                                      |
|               | 東型 日本マ 封御祝 王 マ                                                                                     |
|               | (51g 10)/r                                                                                         |

#### 远程开门

#### 远程密码

◆ 在网页上"门禁设置"→"功能设定"设置【远程开门密码】(默认为"\*")

◆业主接听来电,按"\*"键给访客开门。

|           | 功能说定                | 調査役定 | HERRIGE                    | 1630             | Action URL   | 时间/日期      |         |
|-----------|---------------------|------|----------------------------|------------------|--------------|------------|---------|
| › 系统      |                     |      |                            |                  |              |            |         |
| > 网络      | <b>党用设定</b><br>开关模式 |      | Million V                  | ######           | rifi         | 5 (1~6     | 00385   |
| > 1500    | 开启读卡器               |      | ####©. *<br>开启 ▼<br>开启 ▼   | 读+器工作<br>通话时间    | 模式           | 120 (20~   | ·600) 秒 |
| > 门袋袋服    | 远程开门密码<br>APP 开门    |      | •<br>Disable •             | 本地开门墙<br>APP 开门3 | (码<br>(码     | ••••       |         |
| > (3Weell |                     |      | 开启 ▼<br>120S IP Door Phone | 远程访问表<br>旧用开门E   | (设置<br> 志服時間 | 开启▼<br>禁用▼ |         |

#### 刷卡开门

◆ 在网页上门禁管理→输入姓名和卡号(仅需输入前10位数字)→点击**添加**,加入到门禁访问列表。
◆ 通过已经配置的 ID 卡在设备的读卡区域进行刷卡开门。

| ) 系统          | 门禁访问列表 >>      |                    |                 |                                         |
|---------------|----------------|--------------------|-----------------|-----------------------------------------|
| > Pite        | 总条目:0 上一部      | 页—- 不 • :页 3       |                 | · · · · · · · · · · · · · · · · · · ·   |
| > 15日         | □ 编号 姓名        | ID 節门 脱位 投行        | 速 机主导码 时辞号码 认证码 | 双型 时间段 典型 发卡日期 门禁卡<br>认证 时间段 典型 发卡日期 状态 |
| ) (1898)      | 添加门禁访伺视到<br>姓名 | Hugo               | * 02889         | 9                                       |
| A CHARTER     | ID<br>门禁卡状态    | 0123031310<br>开启 * | 机主带码<br>呼钟号码    |                                         |
| - Design      | 部门             |                    | 认证明<br>双侧认证     | 9<br>ME 1 0                             |
| · U#88        | 世間             | 访客 *               | 时间段             | 无 *                                     |
| > 快速 <b>能</b> |                |                    | 原加 修改           |                                         |

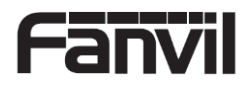